# 无线路由器接入院网规范使用配置方法

### 第一步: 连接有线网络至路由器 LAN 端口

把有线网络的网线接到无线路由器的 LAN 端口上,注意不要接在无线路由器的 WAN 端口上。一般无线路由器的 WAN 端口只有一个,无线路由器会用颜色把 LAN 口和 WAN 口区分开来。

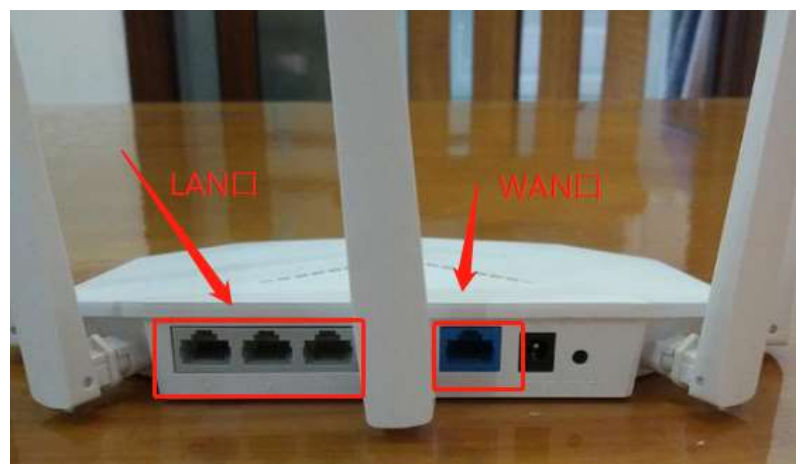

图 1 无线路由器端口

#### 第二步:登陆无线路由器

将操作电脑通过无线连接到无线路由器,或是通过双绞线 连接到无线路由器 LAN 口(有线连接需要配置电脑地址跟无 线路由器地址在同一地址段中),下一步在电脑浏览器中输入 192.168.1.1,输入账号与密码,进入管理界面登录(具体的登 陆地址及默认账号密码见路由器背面,不同品牌路由器有可能 不相同)。

#### 第三步:关闭 DHCP

1.登陆后在主界面中找到 DHCP,将 DHCP 功能关掉,各 个品牌路由器登录界面可能不一致,请以具体页面内容为准。 不启用(关闭) DHCP 功能。如下图所示:

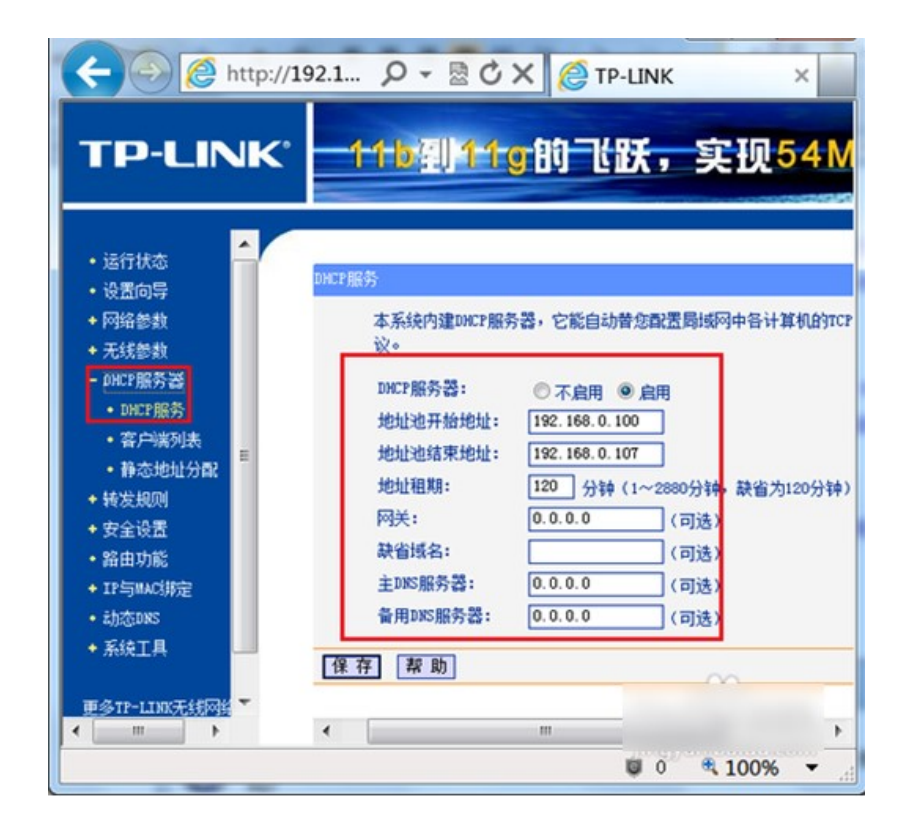

## 图 2 DHCP 设置

2.设置安全的连接认证密码,密码建议8位以上,使用字符、符号和数字混合使用,如下图所示:

| () () 日 (*                                                                                                    | 192.168.1.1     | ₹ >             | 在此搜索            | Q  2            | 6 5 | +        | 111 |
|----------------------------------------------------------------------------------------------------|-----------------|-----------------|-----------------|-----------------|-----|----------|-----|
| 〕百度 🔨 路由器之家   路由…                                                                                                    | C3 地名注册_虚拟主机··· | ▲ 192路由同-192.1  | 68+++           |                 |     |          |     |
|                                                                                                    | 20014           |                 |                 | c) m :# 1       |     |          |     |
|                                                                                                    | SUCIAL          | 反制还华,           | 头顶兀莼            | 日田注約            |     | <b>1</b> |     |
|                                                                                                    |                 |                 |                 |                 |     |          |     |
| • 运行状态                                                                                                    | and - the       | 1               |                 |                 |     | 1        |     |
| ・治費向导                                                                                                    | 本向导页面设置         | 自由服无线网络的基       | [本参数以及无线安全。     |                 |     | 1        |     |
| 955安全设置                                                                                                    | 无线状态:           | 开               | 8 •]            |                 |     |          |     |
| 网络参数                                                                                                    | SSID :          | TP              | LINK_C9CE0A     |                 |     |          |     |
| ・无純改善                                                                                                    | 信道:             | Bi              | b •             | ~               |     |          |     |
| • DECP服务器                                                                                                    | 根式:<br>網段景度:    | 11              | bgn mixed •     |                 |     |          |     |
| 转发规则                                                                                                    | T4P710 1919     |                 |                 |                 |     |          |     |
| 安全设置                                                                                                    | 力保障网络安全         | 。<br>全,强烈推荐开启无线 | R安全,并使用NTA-FSK/ | WA2-FSE AESTIDE | 100 |          |     |
| 家长控制                                                                                                    | <u>.</u>        |                 |                 |                 |     |          |     |
| · 上同控制                                                                                                    | ◎ 不开启无          | 候安全             |                 |                 |     |          |     |
| 路由功能                                                                                                    | WPA-PSK/        | APA2-PSK        |                 | 1               | 1   |          |     |
| 「正要審控制                                                                                                    |                 | ( a             | 63个ASCII码字符成0-6 | 1个十六进制字符        | *   |          |     |
| TE-STNACHTER                                                                                                    | ◎ 不够改无          | 國安全設置           |                 |                 |     |          |     |
| - Thittee                                                                                                    |                 |                 |                 |                 | -   |          |     |
|                                                                                                    |                 |                 |                 | 上一步             | 下一步 | -        |     |
| With the second second s |                 |                 |                 |                 |     | -        |     |

图 3 设置密码

第四步:保存所有设置